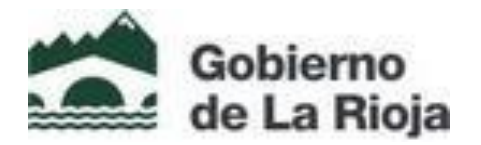

# Dirigido al personal encargado de insertar, validar y enviar los convenios para su inscripción en el Registro Electrónico de Convenios

Para acceder al Registro Electrónico de Convenios es necesario estar registrado en el sistema y disponer de certificado digital de la Fábrica Nacional de Moneda y Timbre.

## Solicitud de alta de usuario

Puede solicitar el alta de usuario enviando un correo electrónico a convenios@larioja.org, con los siguientes datos:

- Organismo que solicita la inscripción del convenio
- Nombre y apellidos del usuario
- DNI
- Teléfono
- Correo electrónico

### Acceso a la aplicación

La inscripción de convenios se realiza telemáticamente a través de la aplicación informática

### Procedimiento de inscripción

• Los convenios se inscribirán en el Registro Electrónico **en el plazo máximo de un mes** desde su firma, a solicitud del titular de la Secretaría General Técnica de la consejería o el órgano directivo equivalente del organismo que los formalice. En el caso de que intervengan varias consejerías, el convenio deberá ser inscrito a instancia de la Secretaría General Técnica que lleve la iniciativa.

• Este órgano deberá solicitar la inscripción mediante la aplicación informática correspondiente, aportando la documentación por medios electrónicos y un procedimiento seguro de digitalización de la documentación original que no sea electrónica.

• Las adendas, prórrogas, declaraciones de pérdida de vigencia y otros actos de modificación de los convenios serán inscritos con idéntico procedimiento que el establecido para el convenio del que trae causa. El plazo para su inscripción será un mes desde que se produzca el acto motivo de inscripción.

• El órgano responsable del Registro Electrónico podrá solicitar en cualquier momento a la Secretaría General Técnica correspondiente información sobre la vigencia de los convenios inscritos

• Recibida la documentación completa, Secretariado de Gobierno procederá a realizar la inscripción en la sección correspondiente del Registro.

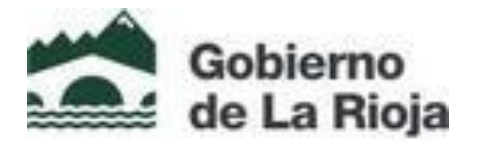

#### Actos que deben inscribirse

• En el Registro Electrónico de Convenios de la Comunidad Autónoma de La Rioja se inscribirán los **convenios y acuerdos** que celebren la Administración de la Comunidad Autónoma de La Rioja y las demás entidades del sector público autonómico con:

- Sección A. Órganos Constitucionales, Administración General del Estado y resto de entes que integran el sector público estatal.
- Sección B. Comunidades autónomas, instituciones y entes de su respectivo sector público autonómico
- Sección C. Sector público de la Comunidad Autónoma de La Rioja
- Sección D. Administración Local.
- Sección E. Otras personas o entidades privadas.

• En el caso en el que la Comunidad Autónoma de La Rioja suscriba un convenio con la Administración General del Estado o alguno de sus organismos públicos o entidades de derecho público, su eficacia estará supeditada a la inscripción en el registro estatal y a la publicación en el Boletín Oficial del Estado, según lo dispuesto en el artículo 48.8 de la ley 40/2015, de 1 de octubre, de régimen Jurídico del Sector Público.

### PANTALLA DE ACCESO

#### https://web.larioja.org/convenios

| archivo Editar yer Higtorial Marcadores Heramientas Aygda                                                                                                    |                                                |                        |
|----------------------------------------------------------------------------------------------------|------------------------------------------------|------------------------|
|                                                                                                    |                                                |                        |
|                                                                                                    | C registro convenios atagon 7 V 12             |                        |
| z nasvezes w zoc z dozov z woz z dozov z woz z dozov z nasvez z zo c construction de construction de source dozovez dozov z nasvez z dozov z nasvez z dozov z dozov z nasvez z dozov z nasvez z dozov z nasvez z dozov z nasvez z dozov z dozov z doz |                                                |                        |
|                                                                                                    |                                                |                        |
|                                                                                                    |                                                |                        |
| Gobierno                                                                                                    |                                                |                        |
| de La Rioja                                                                                                    | Q Te ayudamos ✓                                |                        |
|                                                                                                    |                                                |                        |
| Gobierno de La Rioja / Registro Electrónico de Convenios de la Comunidad Autónoma de La Rioja                                                                                                    | 🔽 f 💿 💶                                        |                        |
|                                                                                                    |                                                |                        |
| REGISTRO ELECTRONICO DE CONVENIOS DE LA COMUNIDAD AUTONOM                                                                                                    | IA DE LA RIOJA                                 |                        |
| Di Danista Flastician da Camunica da la Camunidad Antianana da La Disia ao un instrumente da sublicidad terresconscie un                                                                                                    |                                                |                        |
| El regisiro Electronico de Convenios de la Comunidad Adionoma de La Rioja es un instrumento de publicidad, transparencia y o<br>Gobierno de La Rioja.                                                                                                    | suen gobierno de la actividad convencional del |                        |
| Su objetivo es recopilar y difundir los convenios en los que intervienen la Administración General de la Comunidad Autónom                                                                                                    | a de La Rioja y su sector público con otras    |                        |
| administraciones públicas, con el sector público de otras administraciones o con entidades privadas, en el ámbito de sus respectivas                                                                                                    | competencias para la consecución de fines de   |                        |
| menes publico.                                                                                                    |                                                |                        |
| En acceso an reegistro se comigura como un servicio publico de acceso universar y gratuito.                                                                                                    |                                                |                        |
| Como inschor convenios en el registro     Cómo consultar los convenios registrados                                                                                                    |                                                |                        |
| Como contactar con el Registro General de Convenios                                                                                                    |                                                |                        |
| Normativa reguladora                                                                                                    |                                                |                        |
|                                                                                                    |                                                |                        |
| Cómo inscribir convenios en el Registro                                                                                                    |                                                |                        |
|                                                                                                    |                                                |                        |
| Cómo se realiza la solicitud de inscripción                                                                                                    |                                                |                        |
| Es necesario disponer de certificado electrônico y ser usuario registrado en la aplicación informática.                                                                                                    |                                                |                        |
| Solicitud de alta usuario en la aplicación                                                                                                    |                                                |                        |
| Cuándo se solicita la inscripción                                                                                                    |                                                |                        |
| La inscripción se debe solicitar en el plazo máximo de un mes desde su firma a través de la aplicación informática.                                                                                                    |                                                |                        |
| Quién debe solicitar la inscripción                                                                                                    |                                                |                        |
| La responsabilidad de solicitar la inscripción de los convenios recae en la Secretaría General Técnica de la consejería o el órgan                                                                                                    | no directivo equivalente del organismo que los |                        |
|                                                                                                    |                                                | M 🐼 📴 🍽 🔍 29/04/2021 . |

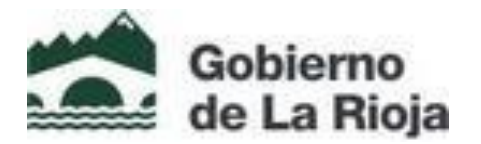

#### Archivo Editar Yer Higtonal Marcadores Herramiențas Ayyda ∫ 🛣 Sistema Central de Autenti... × ↓ + 4 () A https://w 4 公 白 ★ 4 % -= 🗿 Més visitados 🗰 BOE 🛣 GERBOR 🛣 NUBE 🛞 a Cone tar ano Clave Con Por razones de seguridad, cierre la sesión y su navegador web cuando haya terminado de acceder a los servicios que requieren autenticación. 🚱 🥝 o 😬 🜍 🔮 💆 🗎 En el MENU, se despliega TAREAS ASIGNADAS Pulsar petición de registro - nuevo PETICIÓN DE REGISTRO 😻 Registro Electrónico de Convenios (Des rrollo) - Mozilla Firefox - F <u>Archivo E</u>ditar <u>V</u>er Hi<u>s</u>torial <u>M</u>arcadore Herramien<u>t</u>as Ay<u>u</u>da 🛣 Registro Electrónico de Convenios (Desa... 🕂 🔶 🔶 🔒 https://servidordepruebas.laridia.org/cex/trami/index.jsp?idSesionVirtual=191b4996d0485a124971713450c7fa3046c595df&idi=E ☆ マ C 8 - Google ۹ 🖡 🧧 Más visitados 📙 Gobierno de La Rioja 🛣 Boly 🐝 BOE 🛣 MEDIATECA 🛣 GERBOR 🛣 NUBE 🛣 ABC 🛣 CEX: Gestión de Expedi... 🚺 Empresas - Bankia.es 🕷 BOE.es - Boletines aut... 🛣 Intranet - Gobierno de ... Inicio > Tareas > Peticiones de regi Registro Electrónico de Conveni Peticiones de registro 0 $( ) \equiv CARMEN$ Todas las palabras 🗸 🔍 Avanzada Orden Identificador Consejería de Presidencia, R С Nuevo 607 Más 🔔 Consejerías Identificador Menú General Sección Tipo Tareas **Tareas** indice de Carpetas 🗏 📇 Tareas asignadas <No hay resultados Peticiones de registro Registro de convenios Archivo de convenios

### PEDIRÁ FIRMA ELECTRÓNICA

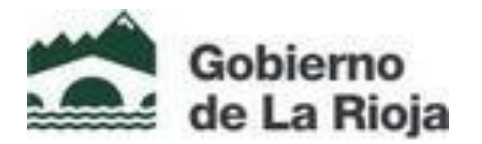

### Cumplimentar los datos requeridos

| Registro Electrónico de Co ×                              | +                                                                                         |                                           |                                                                                                    |   |
|-----------------------------------------------------------|-------------------------------------------------------------------------------------------|-------------------------------------------|----------------------------------------------------------------------------------------------------|---|
| 🕐 🛈 🚔 " Mtps://ail Jæisja.org/cos/tr                      | aminineles popilid Second Vetuals 79a 309 de8/3406 c7932030 alto 54273 278072 a008 alto 5 | C Q barr                                  | * 合 自 余 4 4 *                                                                                                    | = |
| Más visitados 🌛 Gobierno de La Rioja                      | 📽 BOR 🗰 BOE 📽 MEDIATECA 🧟 GERBOR 🛣 NUBE 📽 ABC 📽 CEX Gerbon                                | de Expedi 🚺 Empresas - Bankin.es 💵 BOE.es | s - Boletines aut 💿 Consola de Usuario de                                                                                                    |   |
| 1                                                         |                                                                                           |                                           | and the second second se |   |
| Inicio > Tareas > Pet<br>gistro Electrónico de Conversios | ciones de registro                                                                        |                                           |                                                                                                    |   |
| General                                                   |                                                                                           |                                           |                                                                                                    | _ |
| nú General                                                | Peti                                                                                      | ciones de registro                        |                                                                                                    |   |
| dministración<br>areas                                    | IDENTIFICACIÓN Y CLASIFICACIÓN                                                            |                                           |                                                                                                    |   |
| 1905                                                      | Copiar de otro convenio                                                                   |                                           |                                                                                                    |   |
| Indice de Carpetas                                        | Tipo *                                                                                    |                                           |                                                                                                    |   |
| Paticiones de registro                                    | Sección *                                                                                 |                                           |                                                                                                    |   |
| Revisión peticiones                                       | Conseying u Organismos gestor -                                                           |                                           |                                                                                                    |   |
| Inscripción y publicación                                 | re-macipular carrying parcipa                                                             | (u)                                       |                                                                                                    |   |
| Envio anuncios al BOR                                     | CONTENIDO                                                                                 |                                           |                                                                                                    |   |
| Archivo de comenios                                       | Titulo *                                                                                  |                                           |                                                                                                    |   |
| 2002                                                      |                                                                                           |                                           |                                                                                                    |   |
|                                                           |                                                                                           |                                           |                                                                                                    |   |
|                                                           | Documento Comenio *                                                                       | 13                                        |                                                                                                    |   |
|                                                           | Fecha de aprobación *                                                                     | 19                                        |                                                                                                    |   |
|                                                           | Fecha de suscripción *                                                                    | 15                                        |                                                                                                    |   |
|                                                           | Objeto *                                                                                  |                                           |                                                                                                    |   |
|                                                           |                                                                                           |                                           |                                                                                                    |   |
|                                                           |                                                                                           |                                           |                                                                                                    |   |
|                                                           |                                                                                           |                                           |                                                                                                    |   |
|                                                           |                                                                                           |                                           |                                                                                                    |   |
|                                                           |                                                                                           |                                           |                                                                                                    |   |
|                                                           |                                                                                           |                                           |                                                                                                    |   |
|                                                           | [0] ENTIDADES PARTICIPANTES                                                               |                                           | 1                                                                                                    |   |
|                                                           | Aceptar Aceptar y Noevo                                                                   | Guardar Emplar Cer                        |                                                                                                    |   |
|                                                           |                                                                                           |                                           |                                                                                                    |   |

#### \*\*En cada pantalla, en la parte inferior se muestran los siguientes botones:

Aceptar: esta opción lleva a la terminación del registro y salir
Aceptar y Nuevo: esta opción lleva a la terminación del registro e iniciar un nuevo registro
Guardar: guarda los datos cumplimentados sin enviar al registro con la opción de entrar de nuevo y modificar o ampliar los datos antes de enviar al registro.
Limpiar: quiere decir que borra todos los datos introducidos
Cerrar: cierra la opción abierta sin guardar y sin registrar

### CAMPOS A CUMPLIMENTAR EN EL REGISTRO:

#### **IDENTIFICACIÓN Y CLASIFICACIÓN:**

Copia de otro convenio: se despliega una ventana donde se puede buscar un convenio por código o palabra. Se selecciona el convenio y traslada automáticamente todos los datos del mismo que pueden utilizarse para el nuevo registro adaptándolo en todos sus elementos así como subir el convenio autenticado correspondiente al nuevo registro.

#### Tipo: Desplegable para elegir

- 1. Protocolo/Acuerdo Marco
- 2. Convenio/Acuerdo
- 3. Adenda/Prórroga/Modificación

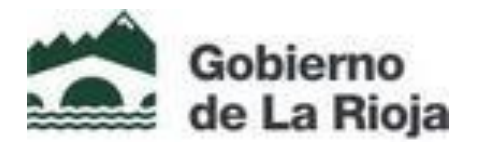

Sección: Desplegable para elegir

Será seleccionada la sección que corresponda con quien esté firmado el convenio

| gichius Editar Yer Higtorial Mercado | ores Heramiestas Aygda                    | H B                                      | FAL GOB COA 12             |      | _ @ X                |                              |                                                    | 0 8 8                |
|--------------------------------------|-------------------------------------------|------------------------------------------|----------------------------|------|----------------------|------------------------------|----------------------------------------------------|----------------------|
| 🛣 Menu Gester del BOR 🛛 🛪            | Sviranet - Gobierno de La Rioja - H 🖉     | Registra Electrónica de Co 🛪 🛛 +         |                            |      | ECCIONES - Mubile Fe | refixe                       |                                                    |                      |
| 🔹 🛈 🔒   https://wil.larioja.org/cov/ | trami/index.jsp?idSexionVirtual=124c5833d | 1213-0-5240-6473-076844-40-4363-064455-6 |                            |      | 🔒 https://willerigj  | arg/ceo/trami/TotarCeo.jop   | 11dSenion/Vetuals:244c5033da223ab502406473aH4      | 4:4:4 🧕 -            |
| Alle visitadas IN DOE 😒 GERBOR       | 🛣 NUBE 🛞 SHARTECA Turbibliet              | bahu 🔒 TEU 🔒 BANASA 😒 DOR 🧕              | Consola de usuario de 🛞 Ci |      |                      | 5                            | ECCIONES                                           |                      |
|                                      |                                           | allerder 1                               | 11 2                       | 4    | Cerrar   Aceptar     | Recorgan                     | Primero (Anteriores   Siguientes                   | Útimo                |
| inicio » Tareas » Petici             | iones de registro                         |                                          | A DECEMBER OF              | 1    |                      | Códgo 🔳                      | Contiene 🔳 🔍                                       |                      |
| Registro Electrónico de Convenios    |                                           |                                          |                            | 1-   | 1 chains             | 1 Description                |                                                    |                      |
| CAPMEN                               |                                           |                                          |                            |      | 1 conte              | 1 cost pour                  | les Administration Conserved that Periods a second | da estas aux inte    |
| E General                            |                                           |                                          |                            |      | C .                  | organes construction         | ies, Administración General del Estado y rest      | de entres que inter  |
| Aministración                        |                                           |                                          | Peticiones                 | 12   |                      | Contraduces autorite         | tas, ministratives y enses de su respectivo ser    | tor publico autorior |
| Tareas                               | <b>DENTIFICACIÓN Y CLASIFICACIÓN</b>      |                                          |                            | 1    | l'                   | Interimination in the second | Carried Advertising of Carried                     |                      |
| Tareas                               |                                           | Copiar de otro-o                         | onverio                    | 12   | 6                    | Aprimiseación Local          |                                                    |                      |
| Tarnas asignadas                     |                                           |                                          | Tipo*                      | -    |                      | OTRE DESCRIPTION             | 9160 preso31                                       |                      |
| Peticiones de registro               |                                           | 9                                        | ección ·                   |      |                      |                              |                                                    |                      |
| Revisión peticiones                  |                                           | Consejoria u Organismos                  | beator.                    |      |                      |                              |                                                    |                      |
| Inscripción y publicación            |                                           | Nº inscripcion converso p                | + +                        |      |                      |                              |                                                    |                      |
| Envio anuncios al BOR                | CONTEMDO                                  |                                          |                            |      |                      |                              |                                                    |                      |
| Anthin de conversos                  |                                           |                                          | Titulo*                    |      |                      |                              |                                                    |                      |
|                                      |                                           |                                          |                            |      |                      |                              |                                                    |                      |
|                                      |                                           |                                          |                            |      |                      |                              |                                                    |                      |
|                                      |                                           |                                          |                            |      |                      |                              |                                                    |                      |
|                                      |                                           | Documento Cor                            | wenio*                     | P    | igina 1 de 1         |                              | ,                                                  | agnitros: 5 de 5     |
|                                      |                                           | Fecha de aprot                           | ación*                     |      |                      |                              |                                                    |                      |
|                                      |                                           | Fecha de suscr                           | ipción* 🕅                  |      |                      |                              |                                                    |                      |
|                                      |                                           |                                          | lejeto*                    |      |                      |                              |                                                    |                      |
|                                      |                                           |                                          |                            |      |                      |                              |                                                    |                      |
|                                      |                                           |                                          |                            |      |                      |                              |                                                    |                      |
|                                      |                                           |                                          |                            |      |                      |                              |                                                    |                      |
|                                      |                                           |                                          |                            |      |                      |                              |                                                    |                      |
| · · · · · · · ·                      |                                           | Acipta                                   | r Aceptar y Nuevo Gua      | rdər | Unpier               | Centar                       |                                                    | •                    |
| 🚯 🥝 💽 🕷                              | O 😖 💁 (                                   | 3 🔬 😕                                    |                            |      |                      |                              |                                                    | 0 11 02              |

Consejería u órgano gestor: desplegable, buscar el organismo del sector que gestiona el convenio y seleccionar.

| iko Editar Xer Higtorial Marcad   | Beres Herzenientje: Ayyde 🙀 🖬 🖬 🖬 Mat. 6008 (Coll. 10                                                                                                    | - 7 ×                  | 0.0                                            |
|-----------------------------------|----------------------------------------------------------------------------------------------------|------------------------|------------------------------------------------|
| Menu Bestor del BOR 🛛 🛪           | 🕿 Registro Electrónico de Co X 🔶                                                                                                    | Mapilla Forefor        |                                                |
| 🛈 🔒   https://ieil.leicjs.org/cei | /branni/Index.jpp7d5esion/Vintual=354c5173db233eb8248id475vtfdHc4b43e3db45bid=8                                                                                                    | 🛈 🖨 https://aci.laiaja | 💘 📢 👘 🖉 🔤 🕹 🕹 🖓 🕹 🕹 🖓 🕹 🕹 🖓 🕹 🖓                |
| Mās visitadas 🗰 BOE 🕿 GERBOR      | I 🛫 NUBE 🤡 SMARTECA. Tu bibliot 🛛 beleo 🄒 TEU 🍰 BANBSA 🛫 DOR 🤓 Consola de usuario de 🛞                                                                                                    | OF                     | Estructura organizativa                        |
|                                   | the first first fi | Cenar Recorpor         | Primara (Anteriores   Siguientes               |
| inicia > Tareas > Peti            | ciones de majoba                                                                                                    | -                      | Nambre: Contiene RACIENDA Q                    |
| stro Electrónico de Conversion    |                                                                                                    | -                      |                                                |
| APBIEN                            |                                                                                                    | 0 012                  | Conseiena de Hacienda y Administración Pública |
| eneral                            |                                                                                                    |                        |                                                |
| Gerannal                          | Peticien                                                                                                    | - 4                    |                                                |
| 889                               | IDENTIFICACIÓN Y CLASIFICACIÓN                                                                                                    |                        |                                                |
| ias                               | Copiar de otra convenio                                                                                                    |                        |                                                |
| Tareas askradas                   | Tipo * 1 - Pratocala / Acua                                                                                                    | <u>du 1</u>            |                                                |
| Peticiones de registro            | Sección 🖌 🖉 🐨 Orga                                                                                                    | ND8                    |                                                |
| Revisión peticiones               | Conceletia u Organitornos geedor*                                                                                                    | M                      |                                                |
| Inscripción y publicación         | in asceboni ranneni burchai                                                                                                    |                        |                                                |
| Registro de convenios             | CONTENDO                                                                                                    |                        |                                                |
| Archivo de convenios              | TRuio *                                                                                                    |                        |                                                |
|                                   |                                                                                                    |                        |                                                |
|                                   |                                                                                                    |                        |                                                |
|                                   |                                                                                                    |                        |                                                |
|                                   | Documento Convesto *                                                                                                    | 1                      |                                                |
|                                   | Fecha de aprotación *                                                                                                    |                        |                                                |
|                                   | Chaba I                                                                                                    |                        |                                                |
|                                   |                                                                                                    |                        |                                                |
|                                   |                                                                                                    |                        |                                                |
|                                   |                                                                                                    |                        |                                                |
|                                   |                                                                                                    |                        |                                                |
|                                   | Aostar Aostar y Nevel                                                                                                    | iarda Linsia           | (mx -                                          |
|                                   | C 👩 🦉 🤭 🏡 📜                                                                                                    |                        | 15 💽 😓 🕢 🗩 🖉 🐂 🔍 💷 11.27                       |

Nº Inscripción convenio principal: este campo se cumplimentará en el caso del registro de una Adenda a un convenio.

Desplegable, buscar el convenio al que se anexiona la adenda por una palabra concreta y seleccionar.

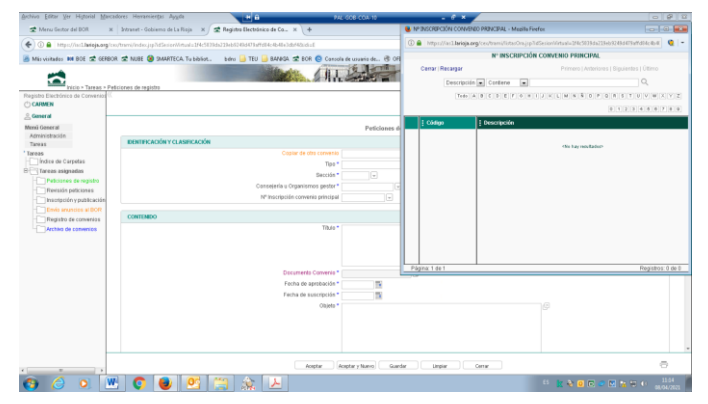

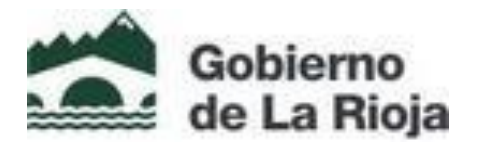

### CONTENIDO - todos los conceptos son obligatorios

• Titulo (seguir los siguientes modelos):

#### Consejerías:

Convenio de colaboración entre el Gobierno de La Rioja, a través de la Consejería de....., y ..... para

#### Sector Público:

Convenio de colaboración entre.....y...... para......

- Documento convenio adjuntar en PDF AUTENTICADO o el firmado electrónicamente
- Fecha de aprobación: puede ser la fecha del acuerdo de delegación 05.11.2019; la de aprobación por Consejo de Gobierno; la de la Resolución de la consejería (si la hubiere)
- Fecha de suscripción: la fecha de firma del convenio
- **Objeto**: la finalidad del convenio

### ENTIDADES PARTICIPANTES

\*Al pulsar el botón nuevo hay un **desplegable** con datos a cumplimentar por cada entidad participante

- 1. **Organismo gestor** con su parte firmante (en el caso de Consejerías seleccionar "Gobierno de La Rioja"
- 2. **Resto de entidades**: Buscar la entidad entre las dadas de alta; En el caso de no encontrar la otra entidad, se pedirá que sea dada de alta a la unidad competente del registro electrónico.
- 3. Firmantes: reflejar el cargo del firmante no añadir la entidad

APORTACION ECONOMICA: hacer constar la cantidad y código presupuestario En los casos plurianuales, indicar cada año con su importe y código presupuestario "Aceptar y nuevo"

#### VIGENCIA

- Tipo: desplegable
- Fecha de inicio:
- Fecha de fin:
- Texto de vigencia: señalar el proceso de vigencia DESDE CUANDO //HASTA CUANDO Y POSIBLES PRÓRROGAS (este dato es el que figura en la publicación del extracto del convenio)

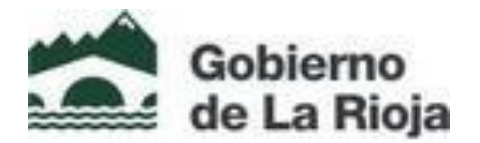

Si tenemos cumplimentados los campos y queremos remitir el convenio al registro pulsamos el botón de ACEPTAR: el proceso de registro sigue su curso a la unidad del Servicio de Secretariado de Gobierno.

En este caso, aparece la siguiente pantalla:

| 😻 Registro Electrónico de Convenios (Desarroll                   | o) - Mozilla Firefox     |                                                                                                    |                                                                  |
|------------------------------------------------------------------|--------------------------|----------------------------------------------------------------------------------------------------|------------------------------------------------------------------|
| <u>Archivo Editar V</u> er Hi <u>s</u> torial <u>M</u> arcadores | Herramien <u>t</u> as Ay | Ida                                                                                                    |                                                                  |
| 🕿 Registro Electrónico de Convenios (Desa                        | +                        |                                                                                                    |                                                                  |
| 🔶 🔶 🔒 https://servidordepruebas.lari                             | oja.org/cex/trami/i      | ndex.jsp?idSesionVirtual=191b4996d0485a124971713450c7fa3046c595df&idi=E                                                                                                    | ☆ マ C S - ones publicas                                          |
| 🧟 Más visitados 📙 Gobierno de La Rioja 🛣                         | BOR 👪 BOE 🛣              | MEDIATECA 🛣 GERBOR 🛣 NUBE 🛣 ABC 🛣 CEX: Gestión de Expedi 🖪 Empres                                                                                                    | as - Bankia.es 👪 BOE.es - Boletines aut 🛣 Intranet - Gobierno de |
| edgeContents 0.* 0.* 0.*                                         | Activity/lode            | and a second second sec |                                                                  |
| Inicio > Tareas > Peticiones                                     | de registro              |                                                                                                    |                                                                  |
| Registro Electrónico de Convenios 巜                              |                          |                                                                                                    |                                                                  |
| $\bigcirc \equiv CARMEN$                                         |                          | ABIERTA PET 2017/0036 prueba de peticio                                                                                                    | ón consejería                                                    |
| Consejería de Presidencia, R                                     |                          |                                                                                                    |                                                                  |
| 🐣 Consejerías                                                    |                          | Finalización tarea: Peticiones de                                                                                                    | registro                                                         |
| Menú General                                                     |                          | Eacha finalización targa 00-05-2017                                                                                                    | 10:36:10                                                         |
| Tareas                                                           |                          | recha imalización tarea 03-03-2017                                                                                                    | 10.30.10                                                         |
| Tareas                                                           | Flujos                   | Siguientes tar                                                                                                    | reas del proceso                                                 |
| Indice de Carpetas                                               | ۲                        | Revisión peticiones                                                                                                    |                                                                  |
| E Tareas asignadas                                               |                          |                                                                                                    |                                                                  |
| Peticiones de registro                                           |                          |                                                                                                    |                                                                  |
|                                                                  |                          |                                                                                                    |                                                                  |
| Archivo de convenios                                             |                          |                                                                                                    |                                                                  |

**PULSAR ACEPTAR**, y sigue el proceso de petición de registro del convenio, al que se le asigna un número con el siguiente formato PET 2021/....

El Gestor del Registro, una vez revisado, podrá RECHAZAR para la subsanación de algún error o bien ACEPTAR y se prosigue con el procedimiento de registro y publicación así como la correspondiente tramitación parlamentaria.

En el supuesto de ser RECHAZADO para su subsanación, el usuario que ha registrado el convenio recibirá un correo electrónico avisándole de ese rechazo.

Una vez sea subsanado el error procederá a enviar al registro pulsando ACEPTAR.

El número que tiene asignado, hasta que la unidad del registro no complete su proceso de registro, aparecerá como PET/.

#### REGISTRO DE CONVENIOS (fase que corresponde al Secretariado del Gobierno)

Finalizado el registro del Convenio, publicado en los Boletines correspondientes y remitido al Parlamento, el Organismo gestor, recibirá un correo electrónico con el NUMERO DESIGNADO, que podrá ser distinto al asignado en la petición y que será correlativo a nivel general (2021/......

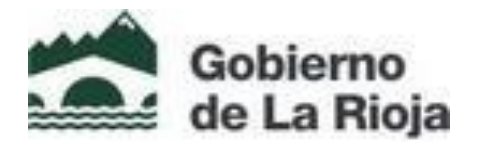

### Menú de tareas:

• Índice de carpetas: en este apartado se verán todos los convenios suscritos por el Sector.

| 😻 Registro Electrónico de Convenio                                                                               | is (Desarrollo) - I       | vlozilla Firefox                                                                        |                                                                                  |                                                                                            |                                                                                                    |                                                                  | -                                       | e E   |
|----------------------------------------------------------------------------------------------------|---------------------------|-----------------------------------------------------------------------------------------|----------------------------------------------------------------------------------|--------------------------------------------------------------------------------------------|----------------------------------------------------------------------------------------------------|------------------------------------------------------------------|-----------------------------------------|-------|
| <u>Archivo</u> Editar <u>V</u> er Hi <u>s</u> torial <u>M</u>                                                    | arcadores Herr            | amien <u>t</u> as Ay <u>u</u> da                                                        |                                                                                  |                                                                                            |                                                                                                    |                                                                  |                                         |       |
| 🛣 Registro Electrónico de Convenio                                                                               | s (Desa 🕂                 |                                                                                         |                                                                                  |                                                                                            |                                                                                                    |                                                                  |                                         |       |
| ♦ ⇒ https://servidorde                                                                                           | pruebas. <b>larioja.o</b> | <b>rg</b> /cex/trami/index.jsp                                                          | idSesionVirtual=191b4990                                                         | 5d0485a124971713450c7fa3046                                                                | c595df&iidi=E                                                                                                    |                                                                  | ☆ マ C 🛛 🕄 ▾ ones publicas 🔎             | + 1   |
| 🙆 Más visitados 📙 Gobierno de La                                                                                 | a Rioja 🛣 BOR             | BOE 🛣 MEDIAT                                                                            | eca 🛣 gerbor 🛣 Nu                                                                | BE 🛣 ABC 🛣 CEX: Gestión                                                                    | de Expedi 🖪 Empresas - Ban                                                                                                    | kia.es 308 BOE.es -                                              | Boletines aut 🛣 Intranet - Gobierno de  |       |
|                                                                                                    | Índice de Carp            | AdvityNode Sectors                                                                      | 2<br>                                                                            | and 1 Cane                                                                                 | 0.1                                                                                                    | egeconteres                                                      | 0.4 0.4 0.4 0.4 0.4 0.4 0.4 0.4 0.4 0.4 |       |
| Registro Electrónico de Convenios                                                                                | (( +Favoritos             |                                                                                         |                                                                                  | Ín                                                                                         | lice de Carpetas                                                                                                    |                                                                  |                                         | Ayuda |
| () ≡ CARMEN                                                                                                    |                           |                                                                                         | Todas las pal                                                                    | labras 💌 🔍 Avanzada                                                                        |                                                                                                    |                                                                  | Orden Identificador                     |       |
|                                                                                                    |                           |                                                                                         |                                                                                  |                                                                                            |                                                                                                    |                                                                  |                                         |       |
| 🖉 Consejerías                                                                                                    | C                         | Nuevo                                                                                   |                                                                                  |                                                                                            |                                                                                                    | 4                                                                |                                         | Más 👻 |
| Consejerías<br>Menú General                                                                                      | C                         | Nuevo                                                                                   | : Tipo                                                                           | : Sección                                                                                  | Titulo                                                                                                    | 4                                                                | Nombre Consejeria u Organismo gestor    | Más 🔻 |
| encospinato reclassion, a<br>encospinato reclassion, a<br>Menú General<br>Tareas                                 | C                         | Nuevo<br>Identificador                                                                  | : Tipo                                                                           | : Sección                                                                                  | : Título                                                                                                    | J                                                                | Kombre Consejeria u Organismo gestor    | Más 🔻 |
| Consejerias<br>Menú General<br>Iareas<br>' Tareas<br>├ Indice de Jarpetas                                        |                           | Iluevo Ildentificador IDET 2017/0036                                                    | Tipo     Tipo     I Protocolo / Acuerdo Ma                                       | Sección     C Sector público de la Comu                                                    | Título                                                                                                    | Busca por esta co                                                |                                         | Más 👻 |
| <ul> <li>≧ Consejerias</li> <li>Menú General<br/>Iareas</li> <li>À Tareas</li> <li>À Tareas asignadas</li> </ul> |                           | Iluevo           ildentificador           i           PET 2017/0036           2017/0033 | Tipo     I Protocolo / Acuerdo Ma     Adenda / Prórroga / Mo                     | Sección     C Sector público de la Comu D Administración Local                             | Título     Totalo     Totalo | Busca por esta co<br>uualidades, al conv                         |                                         | Más 👻 |
| Conseperina<br>Menú General<br>Iarras<br>Carcas<br>Tarcas<br>Peticiones de registro<br>Peticiones de registro    |                           | Iluevo           i Identificador           i           2017/0033           2017/0032    | Tipo     Totocolo / Acuerdo Ma     Adenda / Prótroga / Mo     Convenio / Acuerdo | Sección     C Sector público de la Comu D Administración Local E Otras personas o entidade | Itulo         Image: Construction consejería         Adenda, para el reajuste de an         Convenio de colaboración entr                                                                                                    | Busca por esta con<br>nualidades, al conv<br>re el Gobierno de L |                                         | Más 👻 |

Y el/los últimos registros solicitados

- **Petición de registro.** Se visualizarán los convenios guardados por el departamento que tramita, en la fase previa al envío al registro
- **Registro de convenios.** En esta fase se podrán ver todos los convenios registrados por el sector y que se encuentren en vigor.
- Archivo de convenios. En donde se visualizarán todos los convenios de todo el sector que se encuentran archivados.

### EXPLOTACIÓN DE LOS DATOS REGISTRADOS

La plataforma del registro electrónico de convenios se asemeja a la del ABC.

Se pueden cambiar las columnas por cualquier dato que integra el registro del convenio

En búsqueda avanzada, se le puede solicitar información concreta

Una vez tengamos la información que deseemos se puede:

- descargar en Excel
- Imprimir en PDF
- analizar

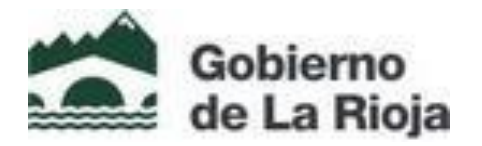

#### WEB DEL GOBIERNO DE LA RIOJA - CUADRO DE MANDO

En la página principal del Gobierno de La Rioja: <u>www.larioja.org</u>, a través del portal de transparencia,

| a htt  | too//insid-latioia.org//port/         | d-transparencia                             |                                                       |                                                           |                                                  | C Q Butter                             | 4 0 m #                   | 4 0          |
|--------|---------------------------------------|---------------------------------------------|-------------------------------------------------------|-----------------------------------------------------------|--------------------------------------------------|----------------------------------------|---------------------------|--------------|
| stados | Gobierno de La Rioja 🛪                | 2 BOR NN BOE C MEDIATI                      | ECA 🛣 GERBOR 🛣 NUBE 🛣                                 | ABC 🛫 CEX Gestion de Exp                                  | edi 💽 Empresas - B                               | ankia.es IN BOE.es - Boletin           | es aut 🔕 Consola d        | e Usuario de |
| 1      | Gobierno<br>de La Rioja               |                                             |                                                       |                                                           |                                                  |                                        |                           |              |
| Gob    | eerno de La Rioja / Tran              | sparencia                                   |                                                       |                                                           |                                                  |                                        | 🖌 t                       | 6            |
|        |                                       |                                             | TRAN                                                  | SPAREN                                                    | CIA                                              |                                        |                           |              |
|        | 79 Indicadores                        |                                             | 510                                                   | <b>88</b><br>111                                          |                                                  |                                        |                           |              |
|        |                                       | Tamtorio, urbanismo y<br>medio ambiente (9) | Relevancia jurídica (10)                              | ineff),cional,<br>organizativa y de<br>glanificación (17) | Económica,<br>presupuestaria<br>astadíatica (28) | Abención al ciudad<br>participación (1 | 800 y<br>8)               |              |
| Más    | consultados                           |                                             | Últimos añadi                                         | dos                                                       |                                                  |                                        |                           |              |
| 1      | Convenios de la Comu<br>Rioja         | nidad Autónoma de La                        | <ul> <li>Campañas d</li> <li>Inventario de</li> </ul> | e publicidad institucional<br>bienes y derechos           |                                                  | Si crees que h<br>información qu       | ay alguna<br>e debe hacer | se           |
| 2      | Modificaciones Presup                 | uestarias                                   | Inventario de<br>de la estabili                       | entes del sector público<br>tad oresurcuestaria           | en el marco                                      | pública, colabo                        |                           | os           |
| 3      | Acuerdos                              |                                             | > Subvencione                                         | s a partidos políticos                                    |                                                  | Publicar                               |                           |              |
| 4      | Solicitud de acceso a l               | a información pública                       | Cuentas Abie<br>Económico d                           | ertas de la Agencia de De                                 | esarrollo                                        |                                        |                           |              |
| 5      | Contratos realizados p<br>de La Rioja | or la Comutidad Autónor                     | na                                                    | e na rada                                                 |                                                  |                                        |                           |              |
| Bu     | sca indicadores:                      |                                             |                                                       |                                                           |                                                  | ٩                                      | > Búsqueda face           | rtada        |
|        |                                       |                                             |                                                       |                                                           |                                                  |                                        |                           |              |
| cookid | es nos permiten ofrec                 | er nuestros servicios. A                    | N continuar con la naveo                              | ación entendemos que                                      | se acepta nuestra                                | r: Política de cookies                 |                           | Valet        |

se puede acceder a toda la información, incluido el documento autenticado, de los convenios suscritos por la Comunidad Autónoma de La Rioja desde el año 1990, a través del cuadro de mandos o bien por buscador.

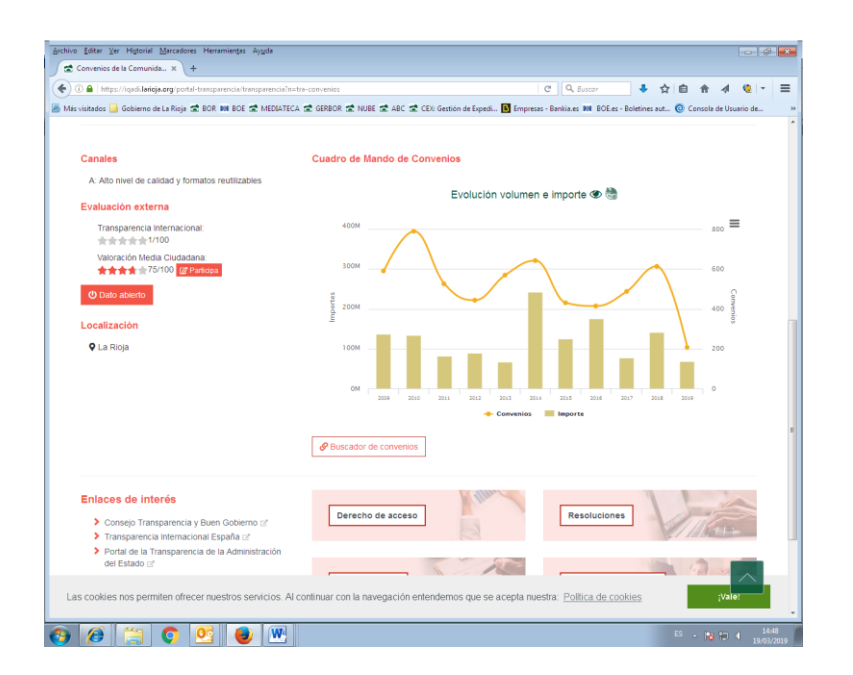